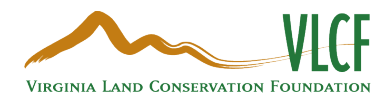

### How to Register in WebGrants

- 1. Access the online portal through this <u>link</u>.
- 2. Select the yellow "Click Here to Register" button.

| L Enter your user id and | l password       |
|--------------------------|------------------|
| User ID                  |                  |
| Password                 |                  |
| SIG                      | IN IN            |
| Forgot User ID?          | Forgot Password? |

#### 3. Enter Personal Contact Information.

| Registration                                   |                                     |                       |                  |                                             | Save Registration Information |
|------------------------------------------------|-------------------------------------|-----------------------|------------------|---------------------------------------------|-------------------------------|
| Personal Contact Information                   |                                     |                       |                  |                                             |                               |
| Name*:                                         | ✓ First Name                        | Middle                |                  | Last Name                                   |                               |
|                                                | Salutation First Name               | Middle Name           |                  | Last Name                                   |                               |
| Title:                                         | Title                               |                       |                  |                                             |                               |
| Email*:                                        | Email                               |                       |                  |                                             |                               |
| Address**                                      |                                     |                       |                  |                                             |                               |
| Address .                                      | Address 1                           |                       |                  |                                             |                               |
|                                                | Address 2                           |                       |                  |                                             |                               |
|                                                | Address 3                           |                       |                  |                                             |                               |
|                                                |                                     |                       |                  |                                             |                               |
|                                                | City                                | rginia 🗸 🗸            | Zip              |                                             |                               |
|                                                | City State                          | e/Province            | Postal Code/Zip  | 3                                           |                               |
| Phone*:                                        | Phone Ex                            | t                     |                  |                                             |                               |
|                                                | Phone Ext.                          |                       |                  |                                             |                               |
|                                                | ###-########                        |                       |                  |                                             |                               |
| Fax:                                           | Fax                                 |                       |                  |                                             |                               |
|                                                | ###-#########                       |                       |                  |                                             |                               |
| What Program are you most interested in?       | This information is used to process | your registration and | does not restric | t your ability to apply for other programs. |                               |
| Program Area of Interest:                      |                                     |                       | ~                |                                             |                               |
| Copy Personal Information to<br>Organization?: | Yes No                              |                       |                  |                                             |                               |

#### 4. Enter Organization Information.

| Are you Affiliated with an organization??:   Organization Name:   Name   Organization Type:   Other Description:   Tax kit   Tax kit   Tax kit   Address:   Address:   City   Virginia   City   Virginia   City   Virginia   Phone:   Ext.   Fax:   Fax: <td< th=""><th>ganization Information</th><th></th><th></th><th></th><th></th></td<>                                                                                                    | ganization Information                        |                         |                |                 |  |
|----------------------------------------------------------------------------------------------------|-----------------------------------------------|-------------------------|----------------|-----------------|--|
| Organization Name:   Name   Organization Type:   Other Description:   Tax ld:   Tax ld:   Variantiation Website:   URL   Address:   Address:   City   Urganization Verganization Website:   City   Urganization Website:   City   Variantiation   City   Variantiation   Phone:   Ext   Ext   Ext   Ext   Ext   Ext   Ext   Ext   Ext   Ext   Ext   Ext   Ext   Ext   Ext   Ext   Ext   Ext   Ext   Ext   Ext   Ext   Ext   Ext   Ext   Ext                                                                                                    | Are you Affiliated with an<br>Organization?*: | Yes No                  |                |                 |  |
| Organization Type*:   Other Description:   Tax Id   Tax Id   Organization Website:   URL   Address*:   Address*:   Address   City   Virginia   City   State Province   Phone   Ext   wwwwww   Ext   wwwww   Ext   wwwww   Ext   wwwww   Ext   wwwww   Ext   wwwww   Ext   wwwww   Ext   wwwww   Ext   wwwww   Ext   wwwww   Ext   wwwww   Ext   wwwww   Ext   wwwww   Ext   wwwww   Ext   wwwww   Ext   wwwww   Ext   wwwww   Ext   wwww   Ext   wwww   Ext   wwww   Ext   www.www   Ext   www.www   Ext   www.www   Wwww   www.www   www.www   Ext   Www.www   Www.www                                                                                                    | Organization Name*:                           | Name                    |                |                 |  |
| Other Description:   Tax Id   Organization Website:   URL   Address:   Address:   Address:   City   Virginia   City   Virginia   City   State/Province   Phone:   Ext:   rest:   Fax:   Fax:   rest:   Fax:   rest:   rest:   rest:   rest:   rest:   rest:   rest:   rest:   rest:   rest:   rest:   rest:                                                                                                    | Organization Type*:                           |                         | ~              |                 |  |
| Tax Id   Organization Website:   URL   Address:   Address:   Address:   City   UT   City   Virginia   City   Virginia   City   State/Province   Phone   Ext   wit ####################################                                                                                                    | Other Description:                            | -                       |                |                 |  |
| Organization Website:   URL   Address:   Address:   Address:   City   Virginia   City   State/Province   Phone   Ext   initiation with theme with theme wi | Tax Id:                                       | Tax Id                  |                |                 |  |
| Address*: Address   Address*: Address     Address*:     Address*:     City     City     State/Province     Phone   Ext   HIM HEMM     Ext     Fax:   Fax:                                                                                                    | Organization Website:                         | URL                     |                |                 |  |
| City Virginia Zip<br>City State/Province Postal Code/Zip<br>Phone*: Phone Ext<br>### #### Ext.<br>Fax: Fax<br>### ####<br>Captcha*: Captcha*:                                                                                                    | Address*:                                     | Address                 |                |                 |  |
| City Virginia Zip<br>City State/Province Postal Code/Zip<br>Phone*: Phone Ext<br>### #### ####<br>Fax: Fax<br>### #################################                                                                                                    |                                               |                         |                |                 |  |
| City Vrginia Zip<br>City State/Province<br>Phone*: Phone Ext<br>### ##########<br>Fax:<br>Fax:<br>Fax:<br>Fax:<br>Captcha*: Captcha*:                                                                                                    |                                               |                         |                |                 |  |
| City State/Province     Phone*: Phone        Fax: Fax        Fax: Fax       Captcha*:   I'm not a robot recAPTCHA   Primay - Tems                                                                                                    |                                               | City                    | Virginia       | ✓ Zip           |  |
| Phone*: Phone Ext<br>### #### Ext.<br>Fax: Fax<br>### #################################                                                                                                    |                                               | City                    | State/Province | Postal Gode/Zip |  |
| ### #### Ext.   Fax:   Fax: Fax:   Text::::::::::::::::::::::::::::::::::::                                                                                                    | Phone*:                                       | Phone                   | Ext            |                 |  |
| Fax: Fax<br>### ####<br>Captcha*:<br>I'm not a robot<br>PECAFTCHA<br>Prisay - Times                                                                                                    |                                               | <del>###-###-####</del> | Ext.           |                 |  |
| Captcha*:                                                                                                    | Fax:                                          | Fax                     |                |                 |  |
| Capicina":<br>I'm not a robot<br>reCAPTCHA<br>Prisay- Tems                                                                                                    | Carthere                                      | ****                    |                |                 |  |
| Privacy - Terma                                                                                                    | Captcha*:                                     | I'm not a robot         | reCAPTCHA      |                 |  |
|                                                                                                    |                                               |                         | Privacy - Term |                 |  |

- 5. Select the green "Save Registration Information" button in the lower right corner.
- 6. A confirmation of registration will pop up after saving information.

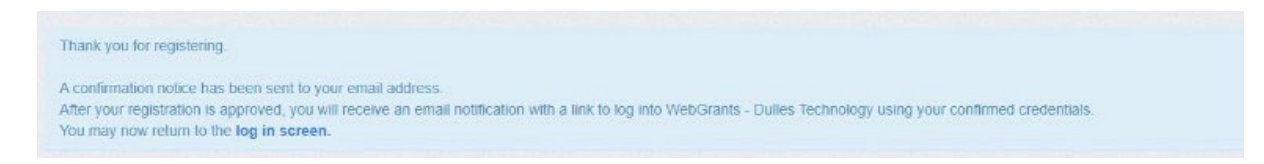

# 7. An email will be sent with a similar message to that shown below from the email vadcr@webgrantsmail.com.

From: vadcr@webgrantsmail.com <vadcr@webgrantsmail.com> Sent: Monday, May 2, 2022 8:57 AM To: Dicicco, Gina (DCR) <Gina.DiCicco@dcr.virginia.gov> Subject: WebGrants - VADCR - New User Registration

\*\*\*\* Do Not Respond to This Email \*\*\*\*

Dear Gina Tester,

Thank you for registering with WebGrants - VADCR.

Your registration is currently under review, if approved, you will receive a confirmation email with your user id and password.

Registration review may take several business days. Thank you for your patience.

You may now log into the Grants Management Portal at the following location: https://vadcr.webgrantscloud.com

## 8. Once VLCF grant program staff has reviewed the registration information, a user ID and a temporary password will be emailed in two separate emails.

From: vadcr@webgrantsmail.com <vadcr@webgrantsmail.com> Sent: Monday, May 2, 2022 9:07 AM To: Dicicco, Gina (DCR) <Gina.DiCicco@dcr.virginia.gov> Subject: WebGrants - VADCR - Approved Registration

\*\*\*\* Do Not Respond to This Email \*\*\*\*

Dear Gina Tester,

Your new registration with WebGrants - VADCR has been Approved.

Your user id is below: User id: gtester1

Your temporary password will be sent in a separate email.

You may now log into the Grants Management Portal at the following location: https://vadcr.webgrantscloud.com From: vadcr@webgrantsmail.com <vadcr@webgrantsmail.com> Sent: Monday, May 2, 2022 9:06 AM To: Dicicco, Gina (DCR) <Gina.DiCicco@dcr.virginia.gov> Subject: WebGrants - VADCR - Approved Registration

\*\*\*\* Do Not Respond to This Email \*\*\*\*

Dear Gina Tester,

Your registration has been Approved. Your password is below: Password: ekhxebnd

You should have received a separate email message with your User ID.

After you login for the first time, please reset your password by selecting "My Profile" then "Reset Password"

You may now log into the Grants Management Portal at the following location: https://vadcr.webgrantscloud.com

9. Return to the <u>WebGrants Management Portal</u> and enter your User ID and Password to access the grant portal's resources.